| Xerox   Exchange Online   Cloud |  |  |  |  |
|---------------------------------|--|--|--|--|
| Scan to Email                   |  |  |  |  |

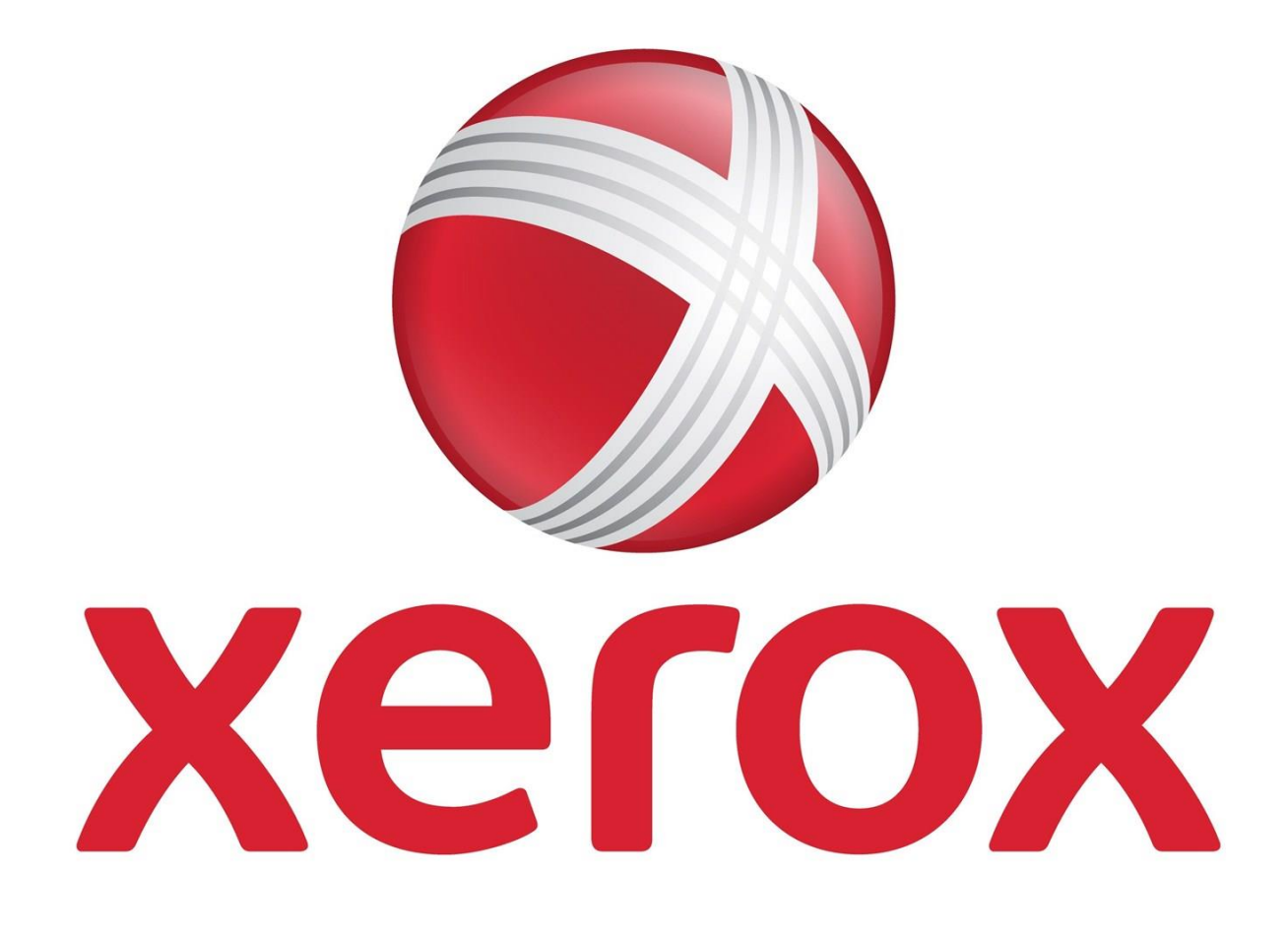

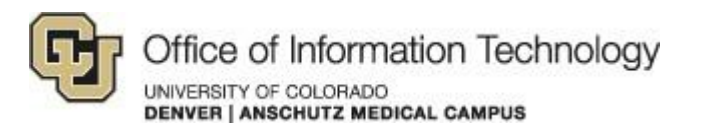

5/21/15 Samson V.

## XEROX | EXCHANGE ONLINE | CLOUD

## Scan to Email

## 1. Setup scan to email on Xerox network printer

Step 1. Log into your Xerox machine webpage by typing in the IP address assigned to it.

**Step 2**. Enter your username and password; this is usually defaulted to *admin* for the User Name and *1111* for the password. If this does not work you can refer to the <u>support</u> <u>documents</u> for your particular model.

| Authentication                             | Required                                                                 | × |
|--------------------------------------------|--------------------------------------------------------------------------|---|
| The server http://14<br>password. The serv | 40.226 80 requires a username and er says: CentreWare Internet Services. |   |
| User Name:                                 |                                                                          |   |
| Password:                                  |                                                                          |   |
|                                            | Log In Cancel                                                            |   |

**Step 3**. Once you are logged into the web interface, select the **Properties** tab and click on the E-mail **Settings...** button.

| Print      | <u>Scan</u>   | Properties     | <u>Support</u> |          |
|------------|---------------|----------------|----------------|----------|
| Configurat | ion Overview  | Ÿ              |                |          |
|            | Connectivit   | y and Printing |                |          |
|            | Print Protoco | ols            |                | Settings |
|            | Services      |                |                |          |
|            | E-mail        |                |                | Settings |
|            | Network Sca   | anning         |                | Settings |

If you have any questions, please contact the University of Colorado Denver | Anschutz Medical Campus OIT Help Desk at 303-724-4357 (4-HELP) between the hours of 7:30 a.m. and 5:00 p.m., Monday through Friday. You can also open a ticket at the self-service portal: <u>http://4help.oit.ucdenver.edu</u>

CU Denver | Office of Information Technology

Thursday, May 08, 2014

# XEROX | EXCHANGE ONLINE | CLOUD

### Scan to Email

#### Step 4. In the E-mail Settings menu, select the Configure button for SMTP Server.

| Print S  | ican Properties <u>Support</u> |           |
|----------|--------------------------------|-----------|
| Services |                                |           |
|          | E-mail Settings                |           |
|          | SMTP Server                    | Configure |
|          | LDAP Directory                 | Configure |
|          | LDAP User Mappings             | Configure |
|          | LDAP Authentication            | Configure |
|          | E-mail Settings                | Configure |

#### Step 5. Enter in the following information

| SMTP Server                                                                            |                             |  |  |  |
|----------------------------------------------------------------------------------------|-----------------------------|--|--|--|
| Required Information                                                                   |                             |  |  |  |
| SMTP Server IP Address / Host Name:                                                    | scan.ucdenver.pvt           |  |  |  |
| Port Number for sending E-mail:                                                        | 25 (1 - 65535)              |  |  |  |
| Port Number for receiving E-mail:                                                      | 25 (1 - 65535)              |  |  |  |
| SMTP - SSL / TLS Communication:                                                        | *Disabled                   |  |  |  |
| Machine's E-mail Address:                                                              | DoNotReply@ucdenver.edu     |  |  |  |
| Optional Information                                                                   |                             |  |  |  |
| Maximum Data Size per E-mail:                                                          | 20000 KB (512 - 20480)      |  |  |  |
| Maximum Split Count:                                                                   | 1 (1:No Splitting, 1 - 500) |  |  |  |
| Maximum Total Job Size:                                                                | 200000 KB (512 - 200000)    |  |  |  |
| Split Send Method:                                                                     |                             |  |  |  |
|                                                                                        | Split into Pages            |  |  |  |
|                                                                                        | Split by Data Size          |  |  |  |
| Login Credentials for the Machine to access the SMTP Server to send automated e-mails: |                             |  |  |  |
|                                                                                        | None                        |  |  |  |
|                                                                                        | O POP before SMTP           |  |  |  |
|                                                                                        | ○ SMTP AUTH                 |  |  |  |
| Login Credentials for Sending E-mails:                                                 |                             |  |  |  |
|                                                                                        | Remotely Authenticated User |  |  |  |
|                                                                                        | System                      |  |  |  |
| Login Name:                                                                            |                             |  |  |  |
| Password:                                                                              | ()<br>()                    |  |  |  |
| Retype Password:                                                                       |                             |  |  |  |

#### a) SMTP Server IP Address/ Host name: scan.ucdenver.pvt (suggested)

If you have any questions, please contact the University of Colorado Denver | Anschutz Medical Campus OIT Help Desk at 303-724-4357 (4-HELP) between the hours of 7:30 a.m. and 5:00 p.m., Monday through Friday. You can also open a ticket at the self-service portal: <u>http://4help.oit.ucdenver.edu</u>

CU Denver | Office of Information Technology

Thursday, May 08, 2014

# XEROX | EXCHANGE ONLINE | CLOUD

### Scan to Email

- b) **Mail.ucdenver.pvt** can be used in cased where external communication is needed (i.e. not @ucdenver.edu)
- c) Leave the port numbers as-is at 25 and leave SMTP-SSL/TLS Communication disabled
- d) Machine's Email Address: *Give the machine any email address you like*
- e) Recommended Optional Information
  - a. Maximum Data Size per E-mail: 20000 KB = 20MB
  - b. Maximum Split Count: 1
  - c. Maximum Total Job Size: Default

**Step 5**. At the bottom, you will see the Login Credentials. Make sure the option **None** is selected.

**Step 6**. Click Apply and run a test.

Related Documents or URL' s

http://www.support.xerox.com/support/enus.html

If you have any questions, please contact the University of Colorado Denver | Anschutz Medical Campus OIT Help Desk at 303-724-4357 (4-HELP) between the hours of 7:30 a.m. and 5:00 p.m., Monday through Friday. You can also open a ticket at the self-service portal: <u>http://4help.oit.ucdenver.edu</u>

CU Denver | Office of Information Technology

Thursday, May 08, 2014